## Zmena hesla do počítačovej siete

Pri prihlásení sa do počítačovej siete si počítač od vás vypýtal vaše prihlasovacie meno a heslo, ktoré vám pridelil správca počítačovej siete. Sieť totiž môže ponúkať rôzne prostriedky (programy, dokumenty, dáta), ktoré by nemali byť prístupné hocikomu. Preto je prístup k nim chránený heslom. Systém Windows dovoľuje viacerým používateľom vytvoriť si navzájom rôzne nastavenia pracovnej plochy, ikon, programov a prístup k týmto osobným nastaveniam je možné ochrániť heslom. Ak sa vám pridelené heslo nepáči, alebo ak máte podozrenie, že niekto vaše heslo pozná, máte možnosť zmeniť si ho.

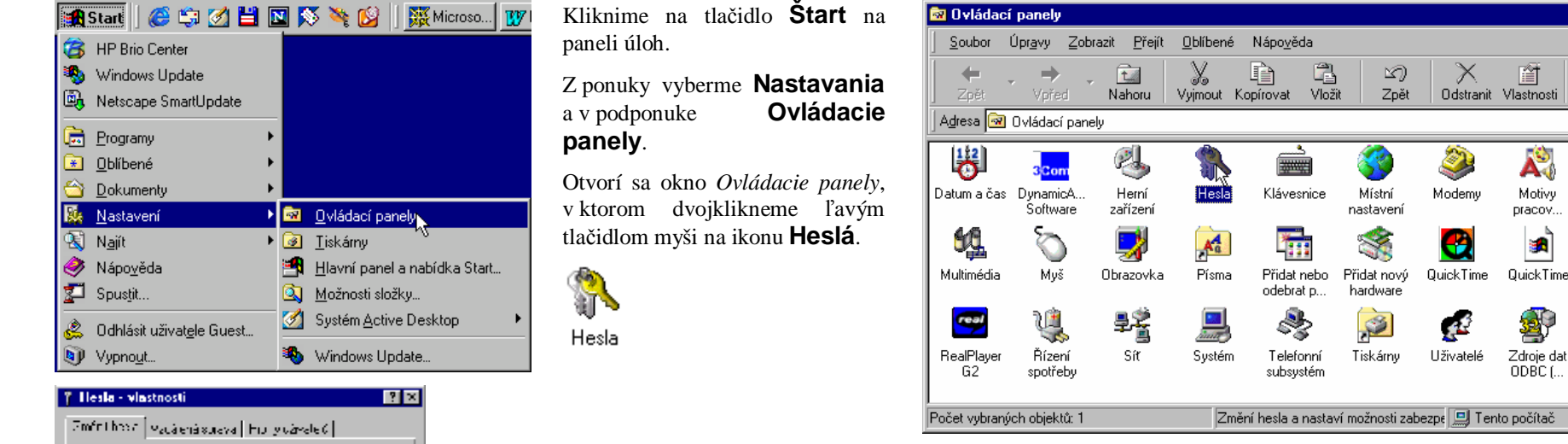

V okne *Heslá – vlastnosti*, ktoré sa následne otvorí, na karte *Zmeniť heslá*, klikneme na **tlačidlo Zmeniť iné heslá**, lebo chceme meniť heslo do počítačovej siete a nie do Windows.

V ďalšom okne *Vybrať heslo*, ktoré sa otvorí, klikneme na položku **Sieť Microsoft**, tak aby sa vysvietila a potom klikneme na tlačidlo **Zmeniť**.

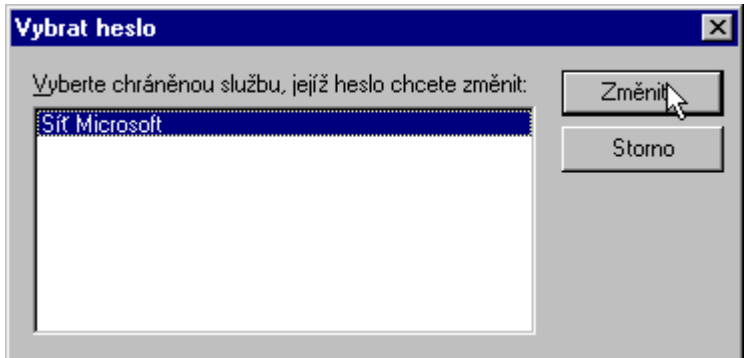

Zinéni, hedu pro <u>Sin</u> Joes derá nacia Napréle natura (Jasilhor, chuelen aneré her o popiné hedemichna érré skie<u>tr</u>) ELELE <u>2Féblé érré autor</u> 106 Sinn

Choccell améni hes cloro sustém Windows.

ka ende ordente sobra e

- Hold price d'a Waltise

8 🔁 🖉

•

0-0-0-0-

Zobrazit

**9**7

Možnosti sítě

Internet

QuickTime

32

Zvuky

| Změnit heslo                |        | ? ×    |
|-----------------------------|--------|--------|
| Síť Microsoft - změna hesla |        | ОК     |
| Původní <u>h</u> eslo:      | ****   | Storno |
| <u>N</u> ové heslo:         | *****  |        |
| Potvrzení nového hesla:     | ****** |        |

V okne *Zmeniť heslo* najskôr napíšeme pôvodné heslo a potom dvakrát nové heslo. Nepoužívajme heslá s diakritikou.

Nakoniec klikneme na tlačidlo **OK**.

Počítač nám oznámi, či sa nám úspešne podarilo heslo zmeniť (ak nie, zmenu hesla zopakujeme).

Nakoniec v okne Heslá – vlastnosti klikneme na tlačidlo Zavrieť.

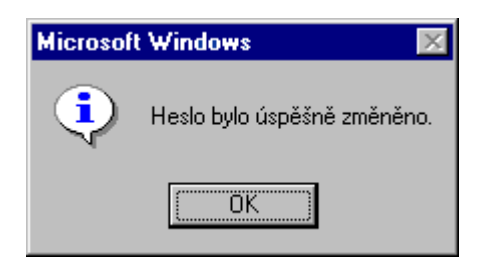